### PCG *Education*

### Long Term Sub Feature

### Overview

This feature allows a long-term sub to be added into a position without changing the name of the original staff member. All names within a position will carry over to the financials pages in separate line items allowing for individualized reporting. As a reminder, prior to using the Long Term Sub feature, be sure the staff member meets the criteria per the Michigan Provider Manual provided below.

### **Michigan Provider Manual Policy Information**

Long-term substitute staff replacing permanent staff on leave may be added to the staff pool lists. The following criteria apply when long-term substitutes are utilized:

- A long-term substitute staff must be employed by the ISD/Local Educational Agency (LEA) for at least 30 calendar days within the quarter.
- The ISD/LEA may report the name of the long-term substitute staff any time after the sampling moments are distributed.
- The long-term substitute staff must meet all of the program requirements and provider qualifications necessary to participate in the Medicaid school based services program staff pool.
- If listed on the staff pool list, the substitute staff must complete the time study moment.
- The cost reflected should be the sum of the cost of the regular staff on leave and the long-term substitute staff.
- All audit liability for the financial data reported and the tracking of the moments is the responsibility of the ISD/LEA reporting entity.
- All staff whose costs are included in the cost pool, including long-term substitutes, must be included in the sample universe for the time study.

# PCG *Education*

### The following information is a guide to use the long-term sub feature.

**Step 1** – On the SPL page, click on the staff member/position that will have the long-term sub.

| Cost P                                                                                                    | ool: AOP                                                                                                    |                                                                                                    |                                    |              | •         |  |  |  |  |
|----------------------------------------------------------------------------------------------------|----------------------------------------------------------------------------------------------------|----------------------------------------------------------------------------------------------------|------------------------------------|--------------|-----------|--|--|--|--|
| Job Categ                                                                                                    | ory: Early Identification/In                                                                                                    | tervention Personnel                                                                                            |                                    |              |           |  |  |  |  |
| Shift T                                                                                                    | ype: Full Time                                                                                                    | Full Time                                                                                                    |                                    |              |           |  |  |  |  |
| Job Position                                                                                                   | n ld: 43558                                                                                                    |                                                                                                    |                                    |              |           |  |  |  |  |
| Job T                                                                                                    | itle:                                                                                                    |                                                                                                    |                                    |              |           |  |  |  |  |
| Descript                                                                                                    | ion:                                                                                                    |                                                                                                    |                                    |              |           |  |  |  |  |
| Employment Status Employee I                                                                                   | D Email                                                                                                    | Name                                                                                                    | Start Date                         | End Date     | Delete    |  |  |  |  |
| District Payroll                                                                                               | new@enhancement.com                                                                                                    | Enhancement, New                                                                                                | 10/01/2018                         |              | ×         |  |  |  |  |
| t stam:                                                                                                    |                                                                                                    |                                                                                                    |                                    |              | forming a |  |  |  |  |
|                                                                                                    | Check to enable edit                                                                                                    | iting of last name/emai                                                                                         | I ONLY If you                      | are NOT per  | ionning u |  |  |  |  |
|                                                                                                    | <ul> <li>Check to enable edit<br/>replacement. To pe<br/>above.</li> </ul>                                                                                                    | iting of last name/ema<br>rform a replacement p                                                                 | lease select a                     | n appropriat | e option  |  |  |  |  |
| Employment Typ                                                                                                 | Check to enable edi replacement. To pe above. District Payroll                                                                                                    | iting of last name/ema<br>rform a replacement p                                                                 | il ONLY if you a lease select ai   | n appropriat | e option  |  |  |  |  |
| Employment Typ<br>Start Date                                                                                   | Check to enable edi replacement. To pe above.  District Payroll  10/01/2018                                                                                                    | iting of last name/emains in the second second second second second second second second second second second s | il ONLY if you a                   | n appropriat | e option  |  |  |  |  |
| Employment Typ<br>Start Dat<br>End Date                                                                        | <ul> <li>Check to enable edit replacement. To per above.</li> <li>District Payroll</li> <li>10/01/2018</li> <li>mm/dd/yyyy</li> </ul>                                                                                                    | iting of last name/emains in the second second second second second second second second second second second s | il ONLY if you a<br>lease select a | n appropriat | e option  |  |  |  |  |
| Employment Typ<br>Start Dat<br>End Dat<br>Er                                                                   | Check to enable edi replacement. To pe above. District Payroll 10/01/2018 mm/dd/yyyy nail: new@enhancement.c                                                                                                    | rform a replacement p                                                                                           | il ONLY if you a                   | n appropriat | e option  |  |  |  |  |
| Employment Typ<br>Start Dat<br>End Dat<br>Er                                                                   | Check to enable edi replacement. To pe above. District Payroll 10/01/2018 e:  mm/dd/yyyy nail: new@enhancement.c                                                                                                    | rform a replacement p                                                                                           | il ONLY if you a                   | n appropriat | e option  |  |  |  |  |
| Employment Typ<br>Start Date<br>End Date<br>Er                                                                 | Check to enable edi<br>replacement. To pe<br>above. District Payroll 10/01/2018 Provide Management.com No Email Add Substitute Check to enable edi<br>replacement.com Check to enable edi<br>replacement.com Check to enable edit<br>replacement.com Check to enable edit<br>replacement.com Check to | rform a replacement p                                                                                           | il ONLY if you -                   | n appropriat | e option  |  |  |  |  |
| Employment Typ<br>Start Date<br>End Date<br>Er<br>Employee II<br>Eirst Nam                                     | Check to enable edi replacement. To pe above.  District Payroll  10/01/2018  mm/dd/yyyy  nail: No Email Add Substitute  No Email No Email No Email No Email No Email No Email                                                                                                    | rform a replacement p                                                                                           | il ONLY if you -                   | n appropriat |           |  |  |  |  |
| Employment Typ<br>Start Dat<br>End Dat<br>Er<br>Employee II<br>First Nam                                       | Check to enable edi replacement. To pe above.  District Payroll  10/01/2018  mm/dd/yyyy  nail: No Email Add Substitute  New  Mew                                                                                                    | rform a replacement p                                                                                           | il ONLY if you a                   | n appropriat | e option  |  |  |  |  |
| Employment Typ<br>Start Dat<br>End Dat<br>Er<br>Employee II<br>First Nam<br>Middle Na                          | Check to enable edi replacement. To pe above. District Payroll I0/01/2018 I0/01/2018 INO Email Add Substitute No Email No Email No Email No Email Enhapcement                                                                                                    | rform a replacement p                                                                                           | il ONLY if you a                   | n appropriat | e option  |  |  |  |  |
| Employment Typ<br>Start Dat<br>End Dat<br>Er<br>Employee II<br>First Nam<br>Middle Na<br>Last Na               | Check to enable edi replacement. To pe above. District Payroll District Payroll District P                                                                                                    | rform a replacement p                                                                                           | I ONLY if you a lease select an    | n appropriat |           |  |  |  |  |
| Employment Typ<br>Start Date<br>End Date<br>Er<br>Employee II<br>First Nam<br>Middle Na<br>Last Na             | Check to enable edi replacement. To pe above. District Payroll District Payroll District P                                                                                                    | rform a replacement p                                                                                           | I ONLY if you a lease select an    | n appropriat |           |  |  |  |  |
| Employment Typ<br>Start Data<br>End Data<br>Er<br>Employee II<br>First Nam<br>Middle Na<br>Last Na<br>Su<br>Ph | Check to enable edi replacement. To pe above.  District Payroll  10/01/2018  Mm/dd/yyyy  nail: No Email Add Substitute  New  Mme: Enhancement  ffix:                                                                                                    | rform a replacement p                                                                                           | I ONLY if you a lease select an    | n appropriat |           |  |  |  |  |

## PCG Education

**Step 2** – Click on the check box that lists "Add Substitute". New required fields will display for the sub's information.

| Create substitute staff:     |            |
|------------------------------|------------|
| Start Date: 💡                | 10/01/2018 |
| End Date: 🥹                  | mm/dd/yyyy |
| Employment Type:             |            |
|                              | (Required) |
| Email (new@enhancement.com): |            |
|                              | (Required) |
|                              | No Email   |
| Employee ID: 💡               |            |
| First Name (New):            |            |
|                              | (Required) |
| Middle Name:                 |            |
| Last Name (Enhancement) :    |            |
|                              | (Required) |

**Step 3** – Enter the long-term sub's information into the required fields and click save changes. An additional screen will display with policy information regarding long-term sub requirements. If the long-term sub meets these requirements, confirm your changes and continue.

| Please Confirm                                                                                                    |
|----------------------------------------------------------------------------------------------------|
| Can you confirm the long-term sub being entered into the position meets the                                                                                                    |
| following:                                                                                                    |
| <ul> <li>A long-term substitute staff must be employed by the ISD/Local Education<br/>Agency(LEA) for at least 30 calendar days within the quarter</li> </ul>                                                      |
| <ul> <li>The long-term substitute staff must meet all of the program requirements and<br/>provider qualifications necessary to participate in the Medicaid school based<br/>services program staff pool</li> </ul> |
| <ul> <li>If listed on the staff pool list, the substitute staff must complete the time study<br/>moment</li> </ul>                                                                                                 |
| <ul> <li>All audit liability for the financial data reported and the tracking of the moments<br/>is the responsibility of the ISD/LEA reporting entity</li> </ul>                                                  |
| Cancel Confirm                                                                                                    |

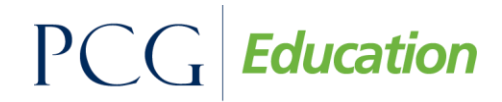

| Step 4 – The le | ong-term | sub will be | displaye | ed in the | position. |
|-----------------|----------|-------------|----------|-----------|-----------|
|-----------------|----------|-------------|----------|-----------|-----------|

| Employment Status             | Employee ID        | Email               | Name             | Start Date | End Date | Delete |
|-------------------------------|--------------------|---------------------|------------------|------------|----------|--------|
| District Payroll              |                    | new@enhancement.com | Enhancement, New | 10/01/2018 |          | ×      |
| District Payroll              |                    | awesome@stuff.com   | Stuff, Awesome   | 10/02/2018 |          | ×      |
|                               |                    |                     |                  |            |          |        |
|                               | Action:            | Edit                |                  |            |          |        |
| dit staff:                    |                    |                     |                  |            |          |        |
| There is averantly a substitu | to in the position |                     |                  |            |          |        |

| Cost Pool | Email             | Emp Id | Name 🔺                               | Job Category                                | Job Position Id | Job Title | Person<br>History |
|-----------|-------------------|--------|--------------------------------------|---------------------------------------------|-----------------|-----------|-------------------|
| AOP       | awesome@stuff.com |        | Enhancement, New<br>(Stuff, Awesome) | Early Identification/Intervention Personnel | 43558           |           |                   |

### Removing

The removal process is the same as vacating an ordinary position.

**Step – 1** Click on the position filled with the long-term sub. Use the action dropdown and select vacate.

| District Payroll                  | awesome@stuff.com   | Stuff, Awesome      | 04/10/2018              | ×            |
|-----------------------------------|---------------------|---------------------|-------------------------|--------------|
|                                   |                     |                     |                         |              |
|                                   |                     |                     |                         |              |
| Action:                           | Vacate              |                     |                         | ~            |
| End Date for Stuff Awesome:       | 5/10/2018           |                     |                         |              |
|                                   | 5/10/2018           |                     |                         |              |
|                                   | Are you sure you wa | nt to create a vaca | incy for this position? |              |
|                                   |                     |                     |                         |              |
| <ul> <li>Edit Another?</li> </ul> |                     |                     | Cancel                  | Save Changes |

Once vacated, the original staff member will be back in the position and displayed on the SPL. When clicking on the position, a history will display all staff members in the position.

| Employment Status | Employee ID | Email              | Name           | Start Date | End Date   | Delete |
|-------------------|-------------|--------------------|----------------|------------|------------|--------|
| District Payroll  |             | awesome@stuff.com  | Stuff, Awesome | 04/10/2018 | 05/10/2018 | ×      |
| District Payroll  | E0000023844 | test23844@test.com | Stacy          | 08/16/2014 |            | ×      |

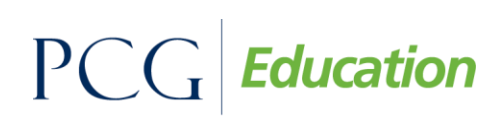

#### **Financials**

Any long-term sub that was in a position will have their own line item on the financial pages. Entering costs for long-term subs is the same as normal staff.

| Name 🔺                     | Job<br>Category                          | Cost<br>Pool  | Job Title        | Job<br>Span | Salary      | Benefits | Materials<br>&<br>Supplies | Staff<br>Professional<br>Dues & Fees | Staff<br>Travel &<br>Training | Fed<br>Offset | State<br>Offset | Gross       | Net         |
|----------------------------|------------------------------------------|---------------|------------------|-------------|-------------|----------|----------------------------|--------------------------------------|-------------------------------|---------------|-----------------|-------------|-------------|
| SUBSTITUTE: Stuff, Awesome | Personal<br>Care<br>Services<br>Provider | Pers.<br>Care | Personal<br>Care |             | \$50,000.00 | \$0.00   | \$0.00                     | \$0.00                               | \$0.00                        | \$0.00        | \$0.00          | \$50,000.00 | \$50,000.00 |